## คำแนะนำในการลงทะเบียนผ่านระบบ LLL Web Portal

- หากท่านเป็นสมาชิกของ ESPEN อยู่แล้ว ท่านสามารถใช้ ESPEN username และ password ในการ เข้าถึง LLL programme
- หากท่านเคยสมัครร่วม LLL ก่อนหน้านี้ ท่านสามารถใช้ username และ password เดิมโดยไม่ต้องสร้าง
   บัญชีใหม่ หากท่านมีมากกว่า 1 บัญชี ควรอีเมลล์ติดต่อคณะกรรมการผู้รับผิดชอบ LLL programmeเพื่อ
   รวม portfolio ให้เป็นบัญชีเดียวกัน
  - หากท่านไม่ได้เป็นสมาชิก ESPEN และไม่เคยมีบัญชี LLL ท่านสามารถดำเนินการดังนี้
  - 1. ไปที่ LLL Web Portal: <u>http://Illnutrition.com/</u>

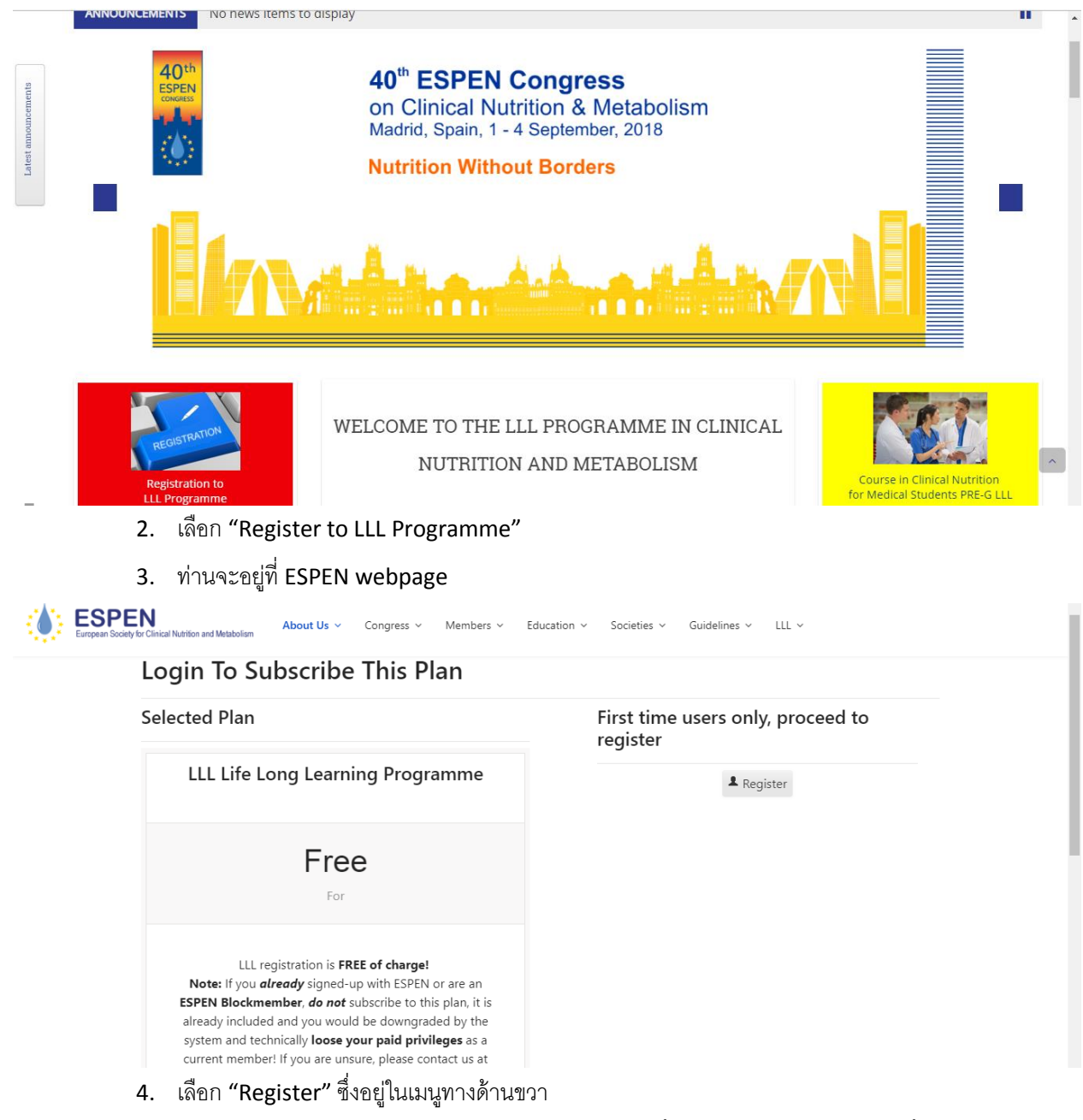

ซึ่งจะนำท่านไปสู่หน้า "Register New User" หลังจากนั้นกรุณากรอกข้อมูลที่สำคัญทั้งหมด

| ESPEN<br>European Society for Clinical Nutrition and Metabolism About Us  Congress  Members  Education  Societies  Guidelines  LLL |                   |                                                  |  |
|----------------------------------------------------------------------------------------------------|-------------------|--------------------------------------------------|--|
|                                                                                                    | Register          |                                                  |  |
|                                                                                                    | First name *      |                                                  |  |
|                                                                                                    | Last name *       |                                                  |  |
|                                                                                                    | Username *        |                                                  |  |
|                                                                                                    | Email *           |                                                  |  |
|                                                                                                    | Password *        |                                                  |  |
|                                                                                                    | Verify password * |                                                  |  |
|                                                                                                    |                   | l'm not a robot                                  |  |
|                                                                                                    |                   | Fields marked with an asterisk (*) are required. |  |
|                                                                                                    |                   | Next                                             |  |

 ภายหลังการลงทะเบียนสมบูรณ์ ท่านจะได้รับอีเมลล์จาก <u>info@espen.org จำนวน</u>2 ฉบับ ฉบับแรก เป็นข้อมูลต่างๆ เกี่ยวกับ LLL programmeส่วนอีกฉบับเป็นการยืนยันการสร้างบัญชี LLL ซึ่งจะมีลิงก์ เพื่อเปิดบัญชีของท่าน กรุณาเลือกลิงก์ดังกล่าวเพื่อเป็นการยืนยันการสมัครขั้นสุดท้าย หากท่านไม่ได้ ดำเนินการยืนยันขั้นตอนนี้ บัญชีที่สร้างขึ้นจะถูกลบจากระบบภายใน 20 วัน

หมายเหตุ:

- อีเมลล์ยืนยันการสร้างบัญชี LLL มักจะส่งถึงท่านโดยทันที หากท่านไม่ได้รับกรุณาตรวจสอบกล่อง จุดหมายขยะ
- การใช้งาน LLL Web Portal ควรทำผ่านคอมพิวเตอร์ โดยใช้ Chrome หรือ Internet
   Explorer browsers
- หากท่านมีปัญหาในการใช้งาน LLL Web Portal ท่านสามารถแจ้งปัญหาเป็นภาษาอังกฤษผ่าน อีเมลล์ไปที่ <u>IIIhelpdesk@espen.org</u> หรือติดต่อผ่าน <u>spentcenter@gmail.com</u>ซึ่งอาจใช้ ระยะเวลาในการตอบกลับ